# 如何網上購票

網上預訂服務讓您可即時查詢票價及班次,然後直接預訂及確認車票,您亦可在網上查 詢您的訂單及更改行程,方便快捷。

1. 網上購票

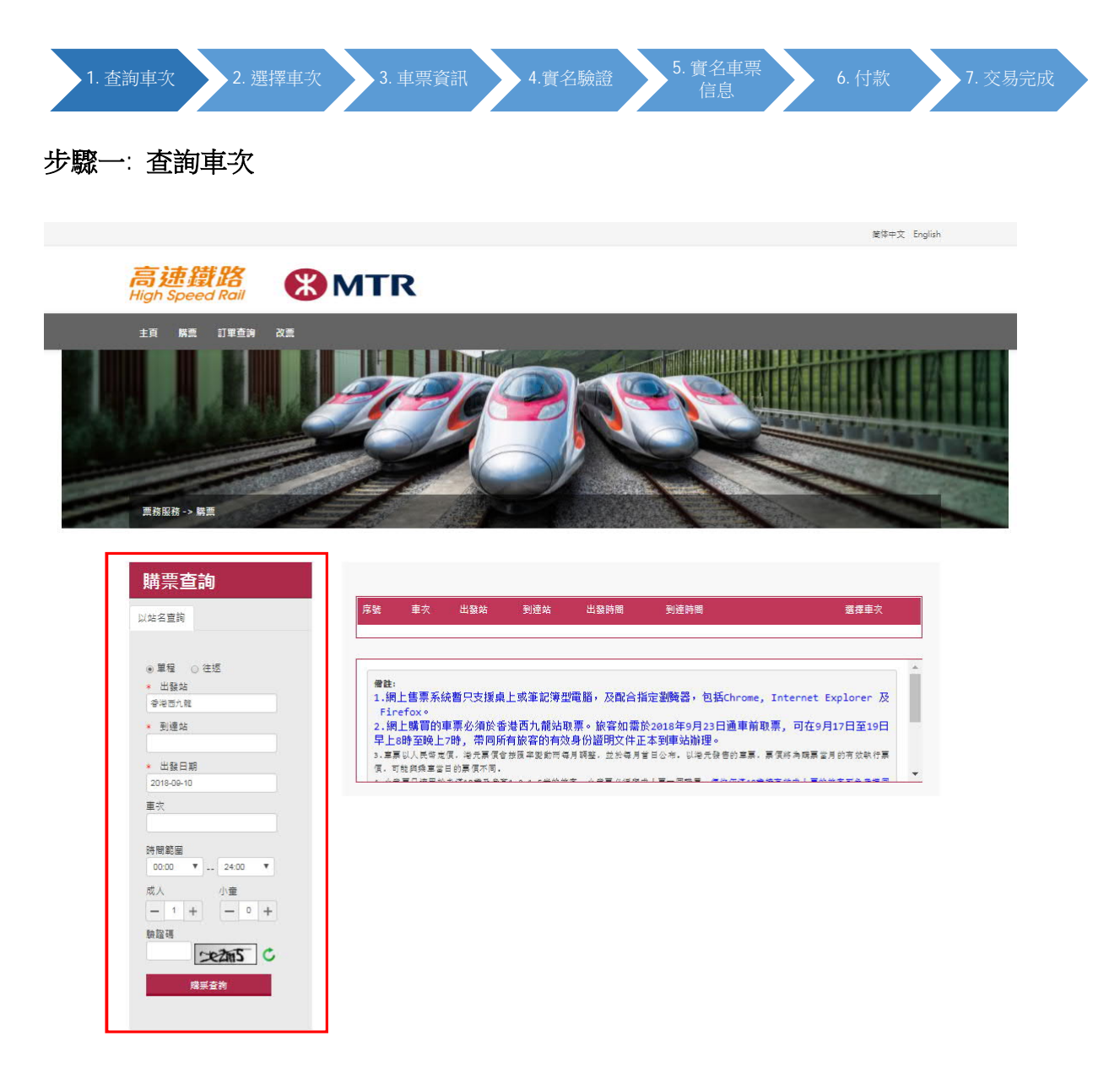

• 於「購票查詢」功能使用「以站名查詢」,會列出所需的所有班次資料。

### • 查詢步驟

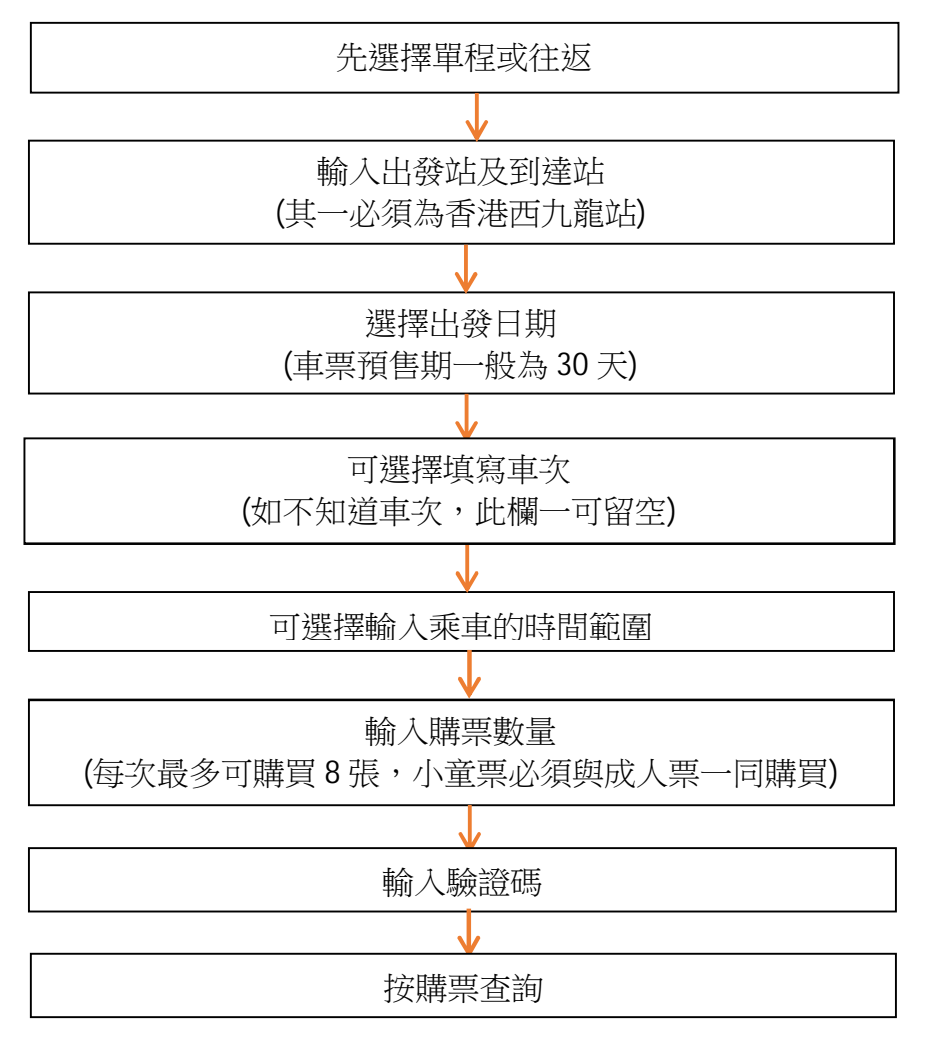

\*小童票只適用於未滿 18 歲及身高 1.2-1.5 米的旅客。

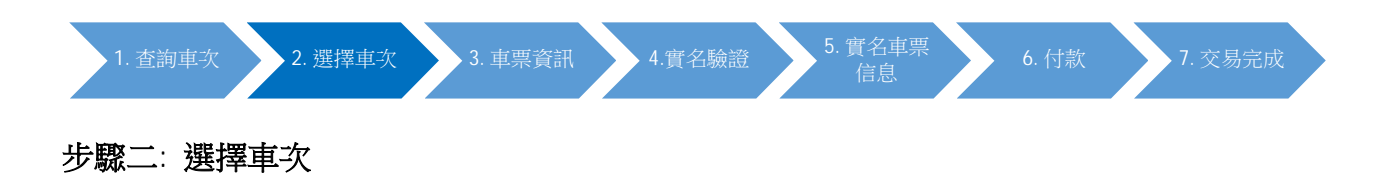

1. 選擇單程

| Ę<br>۸                                          | 顏示符                                                                                                    | 合要求                                                           | 之車子                 | 欠資料                    | ¥-                          |                     |
|-------------------------------------------------|----------------------------------------------------------------------------------------------------|---------------------------------------------------------------|---------------------|------------------------|-----------------------------|---------------------|
| (不會顯示已售罄或已超過網上則                                 | 講票截⊥                                                                                                    | 上時間的耳                                                         | 巨次,                 | 網上開                    | <b>毒</b> 栗截止時間為開            | 周車前 120 分鐘 <b>)</b> |
| 高速鐵路<br>High Speed Rail                         | MTR                                                                                                    |                                                               |                     |                        |                             |                     |
| 主員 願票 訂單查為 改重<br>重度服務 -> 調重<br>購集 <b>完 查 約</b>  | and the second second s | 西九麓→ 深圳北 [201                                                 | <b>8-09-28]</b> 共65 | 班車                     |                             | ~                   |
| 以站名查詢                                           |                                                                                                    |                                                               |                     |                        |                             |                     |
| ● 單幅 ○ 住返<br>* 出發站<br>家名力相                      | 1 <u>G55</u><br>2 <u>G55</u>                                                                                                    | <ul> <li>田鼓站</li> <li>736 香港西九龍</li> <li>710 香港西九龍</li> </ul> | 到莲站<br>藻圳北<br>藻圳北   | 出致時間<br>07:00<br>07:13 | 90/249/80<br>07:19<br>07:37 | · #译●父<br>+<br>+    |
| <ul> <li>動建始<br/>(時間):</li> <li>出版日期</li> </ul> | 3 <u>G63</u><br>4 <u>G80</u>                                                                                                    | 382         香港西九龍           2         香港西九龍                   | 藻圳北<br>藻圳北          | 07:23<br>08:05         | 07:42<br>08:24              | + +                 |

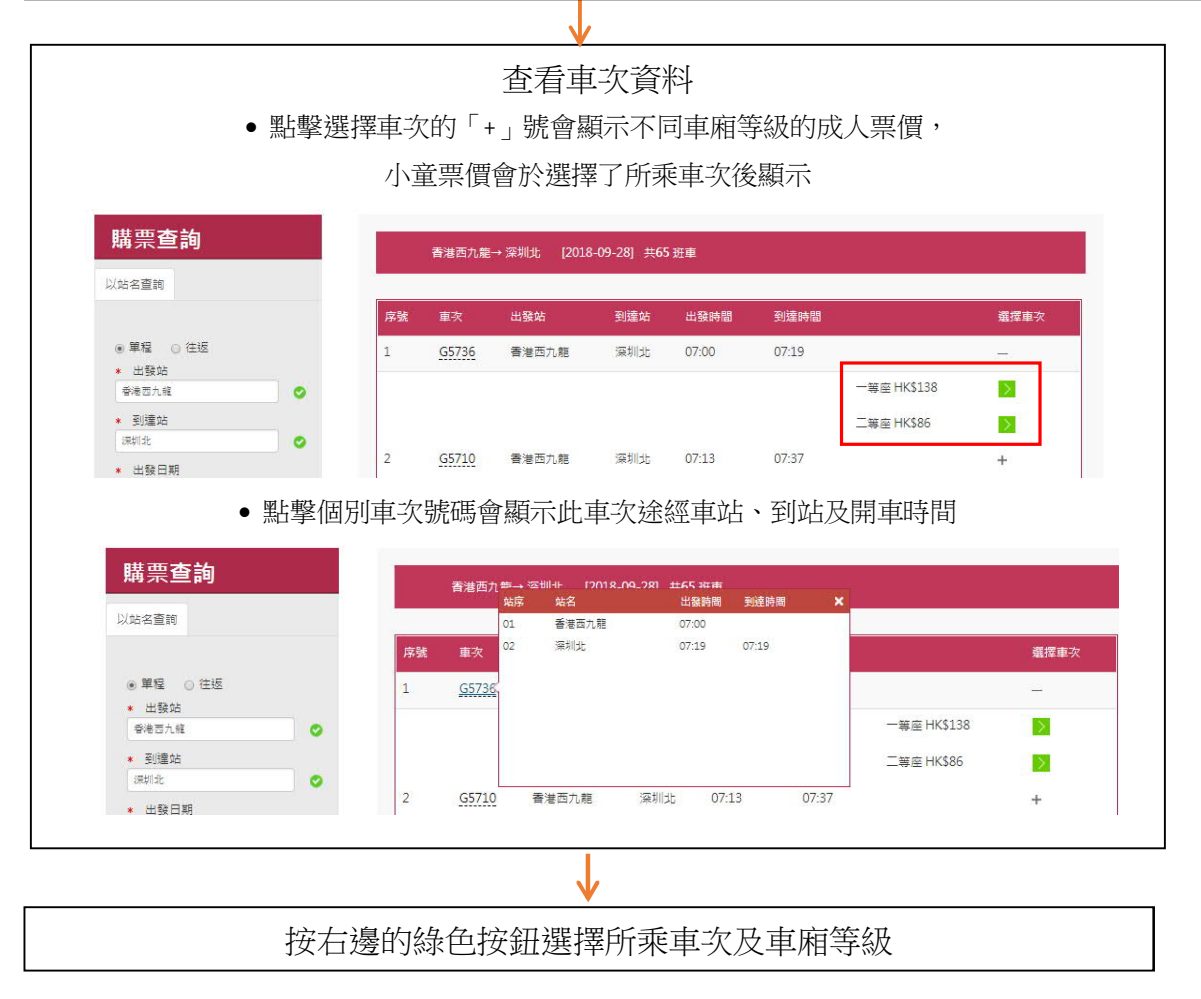

### 2. 選擇往返車程

若購買往返車票,請先選擇去程車次,確認車次後按指示再選擇回程日期,之後再選擇所需車次及車廂等級。注意往返車票的回程出發站及到達 站必須與去程的相反,去程和回程車票數量及旅客名單必須相同。

| 1. 查詢車次 | 2. 選擇車次 | 3. 車票資訊 | 4.實名驗證 | 5. 實名車票<br>信息 | 6. 付款 | 7. 交易完成 |
|---------|---------|---------|--------|---------------|-------|---------|
|         |         |         |        |               |       |         |

步驟三: 查看車票資訊

| 高速鐵路<br>High Speed Rail | <b>MTR</b> |
|-------------------------|------------|
| 主頁 購票 訂單查詢              | 改善         |
| 票務服務 -> 購票              |            |

|          |                               | 2 要名車票信息                                   | 付款 交易完成                                           |          |                 |
|----------|-------------------------------|--------------------------------------------|---------------------------------------------------|----------|-----------------|
|          | G5736                         | 香港西九龍 ———————————————————————————————————— | 成人                                                | 二等座      | 重瘫: 05 座位: 004B |
| 9910     | 2018-09-28                    | 07:00 07:19                                |                                                   | HK\$86.0 | 手續費: HK\$0.0    |
| 甲程       | 🔲 G5736                       | 香港西九龍 ———————————————————————————————————— | 小童                                                | 二等座      | 重廂: 05 座位: 004C |
| 取消 🔪     | 2018-09-28                    | 07.00 07.19                                |                                                   | HK\$44.0 | 手續實. HK\$0.0    |
|          | G5736                         | 香港西九龍 ────── 深圳北                           | 2]\ <b>@</b>                                      | 二等座      | 車廂: 05 座位: 004D |
|          | 2018-09-28                    | 07:00 07:19                                |                                                   | HK\$44.0 | 手續費: HK\$0.0    |
|          |                               |                                            |                                                   |          |                 |
| 间上購票條款及何 | <b>條件:</b><br>售以香港西九龍為出發站或到達訪 | 的車票。                                       | al 7 V. March 1997 THE - THE AM LODGE BILL THEORY |          |                 |

- 查看車次票價、車廂等級等車票資訊,並覆核車次及車票數量資料,然後按 繼續以進行購票。
- 若同時買了小童票,亦會於車票列表內顯示小童票的車費。

| <u>呈]</u>                                                                                                    |                                                                                                    |                                                                                                    |                                                                                                    |                                                                                                    |        |                                                 |                                                                                   |         |
|----------------------------------------------------------------------------------------------------|----------------------------------------------------------------------------------------------------|----------------------------------------------------------------------------------------------------|----------------------------------------------------------------------------------------------------|----------------------------------------------------------------------------------------------------|--------|-------------------------------------------------|-----------------------------------------------------------------------------------|---------|
|                                                                                                    |                                                                                                    |                                                                                                    |                                                                                                    |                                                                                                    |        |                                                 |                                                                                   |         |
|                                                                                                    |                                                                                                    |                                                                                                    |                                                                                                    |                                                                                                    |        |                                                 |                                                                                   |         |
| 高望<br>ligh S                                                                                                    | 走鐵路<br>Speed Rail                                                                                                    | 💥 МТГ                                                                                                    | 2                                                                                                    |                                                                                                    |        |                                                 |                                                                                   |         |
| 主頁                                                                                                    | 購票 訂單查詢 改票                                                                                                    |                                                                                                    |                                                                                                    |                                                                                                    |        |                                                 |                                                                                   |         |
| 票務服務                                                                                                    | 務 -> 購票                                                                                                    |                                                                                                    |                                                                                                    |                                                                                                    |        |                                                 |                                                                                   |         |
|                                                                                                    |                                                                                                    |                                                                                                    | nan de la Antonio de Carlos de Carlos de Carlos de Carlos de Carlos de Carlos de Carlos de Carlos de Carlos de C                             | (1) Long R R. Lander Letters for Long Proceedings                                                                                                    |        |                                                 |                                                                                   |         |
|                                                                                                    | *                                                                                                    | ·                                                                                                    | + +                                                                                                    |                                                                                                    |        |                                                 |                                                                                   |         |
| 購                                                                                                    | <b>重查詢 車要信息</b>                                                                                                    | 賽名驗證                                                                                                    | 賽名車票信息 付款                                                                                                    | 交易完成                                                                                                    |        |                                                 |                                                                                   |         |
| 訂單個                                                                                                    | 10:                                                                                                    |                                                                                                    |                                                                                                    |                                                                                                    |        |                                                 |                                                                                   |         |
| 單程調                                                                                                    | ≣: 2018-09-28 香港西九龍───>)                                                                                                    | 深圳北 (成人:1;小童:2)                                                                                                    |                                                                                                    |                                                                                                    |        |                                                 |                                                                                   |         |
|                                                                                                    |                                                                                                    |                                                                                                    |                                                                                                    |                                                                                                    |        |                                                 |                                                                                   |         |
|                                                                                                    | And the set of the                                                                                                    |                                                                                                    | Ang. (c)                                                                                                    | and the second                                                                                                    | 100.00 |                                                 |                                                                                   |         |
| 月子號                                                                                                    | > 超仟頭型<br>港澳居民來往內地通行證                                                                                                    | 理治 CHAN TAI MAN                                                                                                    | 112345678                                                                                                    | 随行小童<br>- 2 +                                                                                                    | 通過     |                                                 |                                                                                   |         |
| 1.1                                                                                                    | 港滨唐民來往內地通行證                                                                                                    | CHAN TAI MAN                                                                                                    | H12345678                                                                                                    |                                                                                                    |        |                                                 |                                                                                   |         |
|                                                                                                    |                                                                                                    |                                                                                                    |                                                                                                    | <ul> <li>         ● 使用小童器件     </li> </ul>                                                                                                    |        |                                                 |                                                                                   |         |
| 1.2                                                                                                    | 港澳居民來往內地通行證                                                                                                    | CHAN TAI MAN                                                                                                    | H12345678                                                                                                    | □ 使用小童證件                                                                                                    |        |                                                 |                                                                                   |         |
| 1.2                                                                                                    | 港澳居民來住內地运行證                                                                                                    | CHAN TAI MAN                                                                                                    | H12345678                                                                                                    | □使用小童躍件                                                                                                    |        |                                                 |                                                                                   |         |
| 1.2                                                                                                    | 港澳居民來住內地通行證                                                                                                    | CHAN TAI MAN                                                                                                    | H12345678                                                                                                    | □使用小童證件                                                                                                    |        |                                                 |                                                                                   |         |
| 1.2                                                                                                    | 港澳居民东住内地道行證                                                                                                    | CHAN TAI MAN                                                                                                    | H12345678                                                                                                    | 回 使用小童臨件<br>回 使用小童臨件                                                                                                    |        |                                                 |                                                                                   |         |
| 1.2                                                                                                    | 違這百長來住內地道行證                                                                                                    | CHAN TAI MAN                                                                                                    | H12345678                                                                                                    | □                                                                                                    |        |                                                 |                                                                                   |         |
| 1.2                                                                                                    | 港道居民來住內地道行證                                                                                                    | CHAN TAI MAN                                                                                                    | H12345678                                                                                                    | □ 使用小量踏件                                                                                                    |        |                                                 |                                                                                   | \$174.0 |
| 1.2                                                                                                    | · 建建百民东住内地运行控                                                                                                    | CHAN TAI MAN                                                                                                    | H12345678                                                                                                    | 0使用小童踏件                                                                                                    |        |                                                 | <b>院面话</b> 叙:3 總面價:H                                                              | \$174.0 |
| [1.2]                                                                                                    | 港澳营民床住内地运行控<br>港澳营民床住内地运行控<br>1:<br>#E 1 在著人民社新開闢民身(約)                                                                                                    | CHAN TAI MAN<br>CHAN TAI MAN                                                                                                    | 田其他部件指挥正文体名。                                                                                                    | ) 回 使用小量踏件<br>回 使用小量踏件                                                                                                    |        |                                                 | 購重達 <u>款</u> :3 培置價:H                                                             | \$174.0 |
| 1.2<br>1.2<br>1.1<br>1.1<br>1.1<br>3.7                                                                                                    | 注:<br>建筑百長末住内地运行税<br>建筑百長末住内地运行税<br>期增资国民末住为地运行运的<br>增需少有国政、高需能会一机。高需能会一机。<br>需要少有利政、高需能会一机。                                                                                                    | CHAN TAI MAN                                                                                                    | 明其他避许须啃赢英文姓名。<br>字印的避计领导。                                                                                                    | <ul> <li>回使用小量臨床</li> <li>回使用小量臨床</li> <li>回使用小量臨床</li> </ul>                                                                                                    | 明文件構要。 |                                                 | <b>戰靈强數</b> ∶3 總置價∶H                                                              | \$174.0 |
| 篇<br>1.2<br>(備<br>1.4<br>2.4<br>3.7<br>4.3<br>5.前                                                                                                    | ≹表著長來住內地送行證<br>準則「中華人民共和國國民身份<br>地用「中華人民共和國國民身份」<br>加拿票必須與成人票通給一起,<br>這購買行这軍票,於給人丟彈。<br>在深淪面過賣者給還方能購票。)                                                                                                    | <ul> <li>CHAN TAI MAN</li> <li> <u> </u></li></ul>                                                                                                    | 明其他副件須道電英文姓名。<br>字母的留件發碼。 」號加入隨行小童數量。小童可使用 広列車車票,將不能通過驗證。                                                                                    | 」●使用小量程件 ●使用小量程件 ●使用小量程件 其本人或種行成人的身份器                                                                                                    | 明文件購票。 |                                                 | 購重送款:3 培置價:H                                                                      | \$174.0 |
| 12<br>(備)<br>1.1<br>2.1<br>3.1<br>4.3<br>5.5<br>6.3                                                                                                    | 注:<br>建筑百長末住内地适行設<br>使用「中華人民共和國國民身份」<br>明用者與國民來佔均過估「過的<br>國軍公利與方,馬峰合一品」。<br>國購買行返車票,於輸入去程絳<br>探導通過費客總證方能頗票。)<br>管有任何旅客未能通過聲名驗證                                                                                                    | ▼ CHAN TAI MAN                                                                                                    | 明其他避伴须填瘟英文姓名。<br>字印5避件貌鸣。<br>字印5避什貌鸣。<br>「」號加入隆行小童數里。小童可使用<br>友久列車車票,將不能通過驗證。                                                                | □使用小量器件 □使用小量器件 □使用小量器件 其本人或種行成人的身份過程                                                                                                    | 明文件購票。 |                                                 | <b>戰重强數:3 總重價:H</b>                                                               | \$174.0 |
| 1.2<br>備約<br>1.4<br>2.4<br>3.7<br>6.7<br>7.5<br>5.5<br>6.7<br>7.5<br>7                                                                                                    | 建調音長來住內地适行證<br>建調音長來住內地适行證<br>時間「中華人民共和國國民身份<br>開閉者遺屬民來往內地通行證的<br>」 總壽一次通過成人票連結一起,」<br>調請首行这軍票、於輸入去程容<br>條準淨通過會者給證<br>所購完。<br>告育任何旅客未能通過會名驗證<br>100案業明:                                                                                                    | ▼ CHAN TAI MAN<br>磁」 購票須有真加中文姓名,他<br>旅客、請範入首會個公理英文<br>請於欲重结的成人旅客技「+<br>料後審自動環型空回程部份。<br>如旅客已時間一天的同一班<br>,整個訂單會被取消。                                                                                                    | 用其他副牛须填直英文姓名。<br>字印句留牛领喝。<br>:」 號加入隨行小童數單。小童可使用<br>E次列車車票,將不能通過驗證。                                                                           | □使用小量程件 □使用小量程件 □使用小量程件 □使用小量程件                                                                                                    | 明文件購票。 |                                                 | <b>赎重法数</b> :3 /终重值:H                                                             | \$174.0 |
| 1.2<br>(備能<br>1.4<br>2.4<br>4.5<br>5.5<br>6.3<br>4.5<br>5.5<br>6.3<br>4.5<br>8<br>(<br>4.5)<br>8<br>(<br>4.5)<br>8<br>(<br>8)<br>8<br>(<br>8)<br>8<br>(<br>8)<br>8<br>8<br>8<br>8<br>8<br>8<br>8<br>8<br>8                                                                                                    | È:<br>建築客長來住內地道行證<br>使用了中華人民共和國國民身份<br>時用港資國民來社內地通行證的<br>自臺票必須與成人票產是一起,<br>該關省行返事,於輸入去程發<br>候常酒過邊等各驗證<br>方能購累。。<br>告有任何旅客未能通過等名驗證<br>以從集筆明:<br>點<br>個人資料聲明(下稱「聲明」)                                                                                           | ▼ CHAN TAI MAN 送 CHAN TAI MAN 送 GLAN TAI MAN 送 CHAN TAI MAN 送 GLAN TAI MAN 送 GLAN TAI MAN ※ CHAN TAI MAN ※ CHAN TAI MAN <td>H12345678<br/>H12345678<br/>H12345678<br/>H12345678<br/>H12345677<br/>全型的运行线理查察。<br/>小童可使用<br/>较加入施行小童數量。小童可使用<br/>较为車車票,將不能通過驗證。</td> <td>」●使用小量程件 ●使用小量程件 ●使用小量程件 ●使用小量程件</td> <td>明文件購票。</td> <td></td> <td><b>院面</b>强数:3 總置價:H</td> <td>\$174.0</td>                                                                                                    | H12345678<br>H12345678<br>H12345678<br>H12345678<br>H12345677<br>全型的运行线理查察。<br>小童可使用<br>较加入施行小童數量。小童可使用<br>较为車車票,將不能通過驗證。                    | 」●使用小量程件 ●使用小量程件 ●使用小量程件 ●使用小量程件                                                                                                    | 明文件購票。 |                                                 | <b>院面</b> 强数:3 總置價:H                                                              | \$174.0 |
| 1.2<br>備職<br>1.1<br>2.1<br>4.3<br>5.5<br>6.7<br>4.2<br>5.5<br>6.7<br>4.2<br>5.5<br>6.7<br>4.2<br>5.5<br>6.7<br>4.2<br>5.5<br>6.7<br>4.7<br>5.5<br>6.7<br>8<br>1<br>()<br>()<br>()<br>()<br>()<br>()<br>()<br>()<br>()<br>()<br>()<br>()<br>()                                                                                                    | 注:<br>使用「中華人民共和國國民身份<br>使用違獨國民來拉均通信民身份<br>使用違獨國民來拉均通信了證的<br>國家必須與此素麗結正力。<br>或購買社返車票,於輸入去程經<br>探導通過費客結證方能購票。)<br>等有任何旅客未能通過費名驗證<br>以次異聲明:<br>影個人資料聲明《下稿《聲明』<br>下所提供的乘車人個人資料靜時、                                                                                | ▼ CHAN TAI MAN                                                                                                    | <ul> <li>明其他圖牛須埔竈英文姓名。</li> <li>字印句圖什線碼。</li> <li>」 號加入隨行小童數量。小童可使用</li> <li>広列車車票,將不能通過驗證。</li> <li>[議公司」或「我們」) 用於(1) 劇話</li> </ul>         | □ 使用小量程件 □ 使用小量程件 □ 使用小量 □ 使用小量程件 □ 使用小量 □ 使用小量 □ | 明文件購票。 | 责 (包括印驗有效)                                      | <b>騎業運動:3 總重債:H</b><br>(約5)<br>(約5)該事業、前曜改業、退                                     | \$174.0 |
| 12<br>備能<br>1.4<br>2.4<br>4.ネ<br>5.5<br>6.ネ<br>4.ネ<br>5.6<br>7<br>(<br>4.ネ<br>5.5)<br>(<br>4.ネ<br>5.5)<br>(<br>4.ネ<br>5.5)<br>(<br>5.5)<br>(<br>4.ネ<br>5.5)<br>(<br>5.5)<br>(<br>5.5))<br>(<br>5.5)<br>(<br>5.5))<br>(<br>5.5))<br>(<br>5))<br>(<br>5)))<br>(<br>5))<br>(<br>5)))<br>(<br>5)))<br>(<br>5)))<br>(<br>5)))<br>(<br>5)))<br>(<br>5)))<br>(<br>5)))<br>(<br>5)))<br>(<br>5)))<br>(<br>5)))<br>(<br>5)))<br>(<br>5))))<br>(<br>5))))<br>(<br>5))))<br>(<br>5)))))))) | 建調查長來住內地适行證<br>建調查長來住內地适行證<br>時間「中華人民共和國國民身份」<br>國調查送須與成人票連結一起,<br>國調會活效軍票,於輸入去程論<br>修業和過過會委給過了加購票。<br>會有任何旅客未能通過會客驗過<br>收集量時:<br>「就是大及補補助「作精「聲明」:<br>、就是快及補細專票手段及了或用<br>、就在行任何與高識服務有關的研測。                                                                   | <ul> <li>▼ CHAN TAI MAN</li> <li>※ CHAN TAI MAN</li> <li>※ CHAN TAI MAN</li> <li>※ Gamma Change (1998)</li> <li>※ Gamma Change (1998)&lt;</li></ul> | 田耳 他副牛須道嘎英文姓名。<br>字母句 超牛級碼。<br>」 號加入 隨行 小童 數量。 小童 可使用<br>広久列車車票,將不能通過驗證。                                                                     | □ 使用小量程件<br>□ 使用小量程件<br>□ 使用小量程件<br>□ 使用小量程件<br>□ 0 使用小量程件<br>□ 0 使用小量程件<br>□ 0 使用小量程件<br>□ 0 使用小量程件<br>□ 0 使用小量程件<br>□ 0 使用小量程件<br>□ 0 使用小量程件<br>□ 0 使用小量程件<br>□ 0 使用小量程件<br>□ 0 使用小量程件<br>□ 0 使用小量程件<br>□ 0 使用小量程件<br>□ 0 使用小量程件<br>□ 0 使用小量程件                                                                                                    | 明文件購票。 | 易 (包括印驗有效)<br>(4) 調查與高調<br>切監管要求);及             | 購重運動:3 總重價:H<br>約高該事票、前確取效票、退<br>服務有能的投訴、事故、意<br>(6) 遺俗政府部門9、行政                   | \$174.0 |
| 1.2<br>備能<br>1.4<br>2.4<br>3.5<br>5.5<br>6.7<br>4<br>2.4<br>3<br>3.6<br>5.7<br>6.7<br>4<br>2.4<br>3<br>3.6<br>5<br>5<br>6.7<br>4<br>7<br>5<br>8<br>5<br>6<br>7<br>7<br>6<br>7<br>7<br>6<br>7<br>7<br>6<br>7<br>7<br>6<br>7<br>7<br>6<br>7<br>7<br>6<br>7<br>7<br>6<br>7<br>7<br>6<br>7<br>7<br>7<br>7<br>7<br>7<br>8<br>7<br>8                                                                                                    | 注:<br>使用了中華人民共和國國民身份<br>使用者資國民來指內地通行證句<br>使需求必須與成人票連結一起,<br>實需必須與成人票連結一起,<br>實書任近軍票、於輸入支程資<br>經常和通過要名納證方說錄票。。<br>管有任何旅客未能通過審名驗證<br>收集整時:<br>転個人資料聲明(下稿「聲明」:<br>、所攪供的乘車人個人資料將號,<br>報失及補領車票手續及/或用<br>進行任何與高號服務時期的別<br>進行任何與高號服務時期的別<br>這個機構的要求及/或與它們號价<br>專業上。 | CHAN TAI MAN 送 CHAN TAI MAN 送 CHAN TAI MAN 送 CHAN TAI MAN 送 CHAN TAI MAN 送 CHAN TAI MAN 送 S TAI STATUS S TAI STATUS S TAI STAT                                                                                                    | H12345678<br>H12345678<br>中日其他留件须填窗英文姓名。<br>字曰句留件线码。<br>1 號加入路行小童數里。小童可使用<br>於列車車票,將不能通過驗證。<br>該(2) 宣驗車票時核審乘車人的領<br>》; (2) 置驗車票時核審乘車人的領人身份,乘 | □使用小重雄件<br>□使用小重雄件<br>□使用小重雄件<br>□使用小重雄件<br>□使用小重雄件<br>□使用小重雄件<br>□使用小重雄件<br>□使用小重雄件<br>□使用小重雄件<br>□使用小重雄件<br>□使用小重雄件<br>□使用小重雄件<br>□使用小重雄件<br>□使用小重雄件                                                                                                    | 明文件購票。 | 号 (包括FD驗有內)<br>(4) 調查與高調<br>點管要求);及<br>嗎、字母及/或字 | 購賣張數:3 總置價:H<br>約高該車票、前班里改票、退<br>服務有自給的投訴、事故、意<br>(6) 遺發節所部門、行政<br>樣 (視情兒而定) 必須吵印 | \$174.0 |

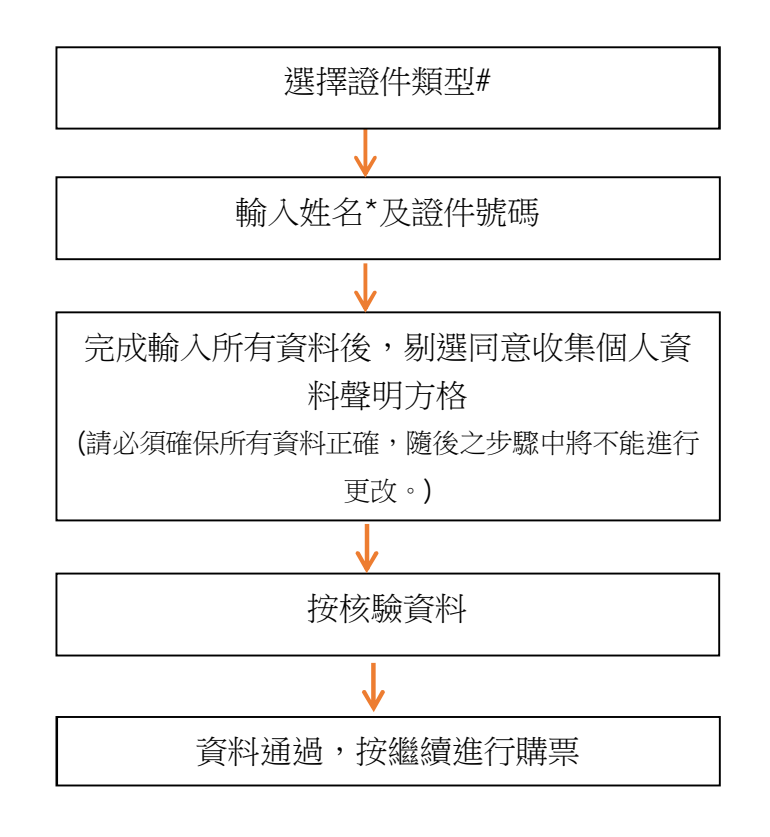

#可接受的身份證明文件:

- 港澳居民來往內地通行證 (回鄉證)
- 中華人民共和國居民身份證
- 中華人民共和國往來港澳通行證
- 台灣居民來往大陸通行證
- 按規定可使用的有效護照

\*除中華人民共和國居民身份證需要輸入中文姓名外,其他證件請輸入英文姓名。姓名欄 只可輸入首 10 個中文字(連空格)或首 20 個英文字母(連空格),若姓名超過字數限制,只 需輸入頭 20 個字母。 2. [往返程]

| 購票  | 查詢            | 席位信息        | 實名制驗證 1   | 青名制席位信息      | 付款 | 付款完 | 戉    |    |    |   |
|-----|---------------|-------------|-----------|--------------|----|-----|------|----|----|---|
| 購買1 | 言意:<br>講習 201 | 7-10-27 香港西 | 九翦> 臺州面 成 | 人:6 祼 小審:4 래 |    |     |      |    |    |   |
| 200 |               |             |           |              | 8  |     |      |    |    |   |
| 去程  | i.            |             |           |              |    |     |      |    |    | ^ |
| 序號  | 姓名            |             | 證件類型      | 證件號碼         |    |     | 這行小道 | 童  | 狀態 |   |
| 1   |               |             | 中華人民共和國周  | ·民 •         |    | ).  | 0    | )+ |    |   |
| 2   | <u> </u>      |             | 中華人民共和國剧  | 民•           |    |     | 0    | +  |    |   |
| 3   |               |             | 中華人民共和國剧  | 民 •          |    |     | 0    | +  |    |   |
|     |               |             |           |              |    |     |      |    |    |   |
| 返程  |               |             |           |              |    |     |      |    |    |   |
| 序號  | 姓名            |             | 證件類型      | 證件號碼         |    |     | 随行小  | 童  | 狀態 |   |
| 1   |               |             | 中華人民共和國局  | <b>弱民 *</b>  |    |     |      |    |    |   |
| 2   |               |             | 中華人民共和國局  | 5民 *         |    | 3   |      |    |    |   |
| 3   |               |             | 中華人民共和國局  | 民 *          |    |     |      |    | 1  | - |

- 若是往返車票,於去程輸入資料會自動複製至下方回程部份。
- 3. 有成人及小童票的訂單

```
訂單信息:
單程票: 2018-09-28 香港西九龍——>深圳北 (成人:1;小童:2)
序號 證件類型
                        姓名
                                             證件號碼
                                                                      随行小童
                                                                                 t AB
                                                                         2
                                                                                 ●過
     港演層民來往內地通行證 ▼ CHAN TAI MAN
                                              H12345678
                                                                            +
     港澳居民來往內地通行證 ▼ CHAN TAI MAN
                                              H12345678
                                                                      ◎ 使用小童證件
1.1
     港澳居民朱往内地通行證 ▼ CHAN TAI MAN
                                              H12345678
1.2
                                                                      ■使用小童證件
```

- 小童票必須跟其中一名成人票掛鈎。
- 旅客名單資料一開始會只顯示成人票,您必須於欲掛鈎小童的成人票按「+」
   號加入隨行小童人數,才會顯示小童旅客名單資料欄。
- 小童票會自動選擇使用跟其掛鈎的成人證件。如欲使用小童證件,請剔選「使用小童證件」方格,然後填寫相關資料。

| 1. 查詢車次 2. ½            | 選擇車次 3. 車票資訊 | • 4.實名驗證 5. 實名車票<br>信息 | 6. 付款 | 7. 交易完成 |
|-------------------------|--------------|------------------------|-------|---------|
| 步驟五: 實名車票               | 信息           |                        |       |         |
| 高速鐵路<br>High Speed Rail | <b>XMTR</b>  |                        |       |         |
| 主頁 購票 訂單查詢 改票           |              |                        |       |         |

| 購賣查詢          | 車票信息                   | 賽名驗證           | 賓名車)    | 重信息                  | 付款 交易兒              | 見成       |     |                       |
|---------------|------------------------|----------------|---------|----------------------|---------------------|----------|-----|-----------------------|
|               | G5736                  | 香港西九龍          | 深圳北     | 成人                   | 證件類型                | 證件號碼     | 二等座 | 車廂: 05 座位: 004B       |
|               | 2018-09-28             | 07:00          | 07:19   | EXAMPLE              | 按規定可使用的有<br>双膜照     | 1234**** |     | HK\$86.0 手續費: HK\$0.0 |
| 8810          | G5736                  | 香港西九龍 ——>      | 深圳北     | 小童                   | 證件類型                | 證件號碼     | 二等座 | 重廂: 05 座位: 004C       |
| 甲任            | 2018-09-28             | 07:00          | 07:19   | EXAMPLE              | 按規定可使用的有<br>双鎖照     | 1234**** |     | HK\$44.0 手續費: HK\$0.0 |
|               | G5736                  | 香港西九龍 ——>      | 深圳北     | 小童                   | 證件類型                | 證件號碼     | 二等座 | 重廂: 05 座位: 004D       |
|               | 2018-09-28             | 07:00          | 07:19   | EXAMPLE              | 按規定可使用的有<br>效護照     | 1234**** |     | HK\$44.0 手續費: HK\$0.0 |
| 取票密碼及<br>附加信息 | 電影地址:<br>希诺氏的知道:       | test@example.c | om      |                      |                     |          |     |                       |
|               | 音泡了候到時,<br>注意, 不填高取黑色。 | e · 府不能透過網工編   | 東京航鮮種政業 | <del>次重調訂重</del> ・無論 | 御蕭、改蕭及宣詢訂單          | ,需使用訂單編號 | 游理。 |                       |
|               |                        |                |         |                      |                     |          |     |                       |
| 註: 您可選擇填寫     | 附加資訊。訂單可於購             | 票完畢後列印,或透      | 過電動接收。約 | 至本網站訂購的區             | <b>『</b> 票必須在香港西九龍》 | 沾領取。     |     |                       |

- 如需購票後查詢訂單\*、更改訂單\*或於售票機取票\*,必須建立取票密碼。
- 您可選擇填寫或不填寫所有或部份附加信息。

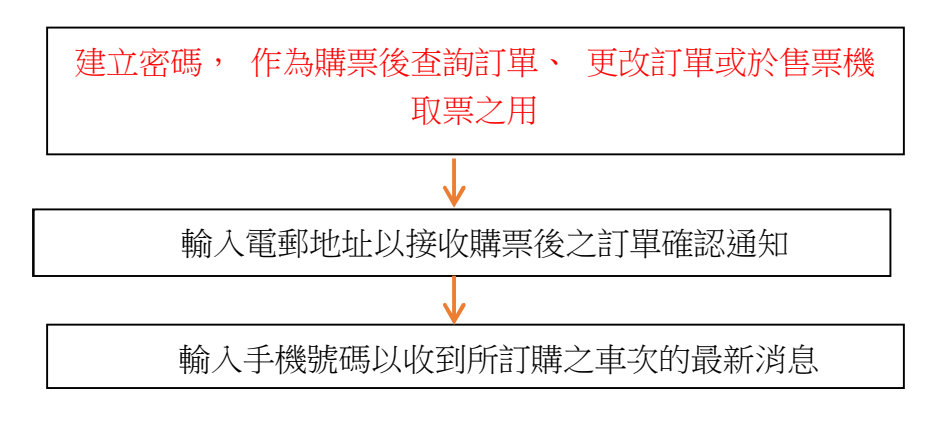

\* 須同時提供訂單編號

票務服務 -> 購票

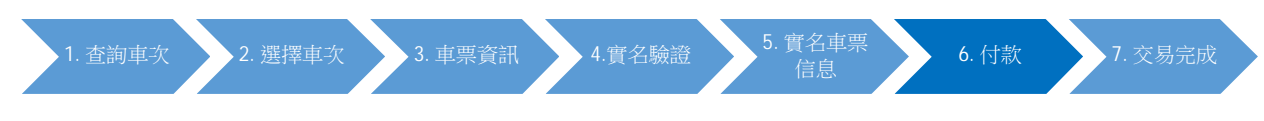

步驟六: 付款

|                         |                                      | 請                                           | 於25分鐘4                                           | 6秒内完成                           | 付款             |           |          |                   |              |
|-------------------------|--------------------------------------|---------------------------------------------|--------------------------------------------------|---------------------------------|----------------|-----------|----------|-------------------|--------------|
| 次前請核對所有資料及支付            | 寸金額,按「付款」後                           | 6交易將不能取消。可接受的信用卡包                           | 四括Visa / 萬事達及銀)                                  | 勝在綫支付,透過本綱 <b>如</b>             | 占購買只能在香港技      | 電定地點額取車置・ | c.       |                   |              |
|                         | G5736                                | 香港西九龍 ──→ 深圳北                               | 成人                                               | 證件類型<br>港澳居民來往內地                | 膣件號碼           | 二等座       | 重廂: 02   | 座位: 004C          |              |
|                         | 2018-09-28                           | 0/100 0/119                                 | CHAIN TAI*                                       | 通行證                             | H1234****      |           | HK\$86.0 | ナ理算               | CHKSUU       |
| 單程                      | G5/36                                | 音港四九紀 → 深圳北                                 | 小重<br>CHANITAN                                   | 暄叶翔空<br>港溪居民來往內地                | 通行·5元95        | _ 専庄      | 单相:02    | /崖位: 004D<br>≠/病理 | - HKED D     |
|                         | G5736                                | 67.00 07.13 ▲港市市額 → 深圳小                     | 小帝                                               | 通行證<br>該件語型                     | 四件時福           | -<br>#œ   | 亩亩·02    | □ 〒 単 単           | . 11530.0    |
|                         | 2018-09-28                           | 07:00 07:19                                 | CHAN TAI*                                        | 港溪居民來往內地                        | H1234****      |           | HK\$44.0 | 王 L. 0047         | : HK\$0.0    |
|                         |                                      |                                             |                                                  | 通行證                             |                |           |          | <u>購賣張數:</u> 3    | 總票價: HK\$174 |
|                         |                                      | 取票密碼: 123456                                |                                                  |                                 |                |           |          |                   |              |
| 取票密碼及<br>附加信息           |                                      | 電郵地址: test@examp                            | le.com                                           |                                 |                |           |          |                   |              |
|                         |                                      | 香港手機號碼: 98765432                            |                                                  |                                 |                |           |          |                   |              |
|                         |                                      |                                             |                                                  |                                 |                |           |          |                   |              |
| 網上購票條款及條件<br>1 本細社口發售以  | :<br>东进而市 龍為中蘇河                      |                                             |                                                  |                                 |                |           |          |                   | *            |
| 1.平網站只發售以-<br>2.車票以人民幣定 | 智澄四儿龍為工發站<br>價,港元票價會按顧<br>日,地表在完價會按顧 | 5%到達%的単宗。<br>[[案變動而每月調整,並於每月首日              | 日公布。以港元發售的                                       | 的車票,票價將為購票                      | 當月的有效執行        | 票價,可能與乘車  | 當日的票價不同  | ] o               |              |
| 3.在一般情况下,               | 周上購票的預售期為<br>¥105年3月1日1日             | 30 天至列車開出前120分鐘止。<br>DI LANNAS - L 奈爾口達田秋日常 | **************                                   | - water and the second          | 0+++ ++∓≠      |           |          |                   | +            |
|                         |                                      |                                             |                                                  |                                 |                |           |          |                   |              |
|                         |                                      |                                             |                                                  |                                 |                |           |          |                   |              |
|                         |                                      | 剔選同意                                        | 「網上購                                             | 票條款及                            | と條件ブ           | 方格        |          |                   |              |
|                         | _                                    |                                             |                                                  | $\checkmark$                    |                |           |          |                   |              |
|                         |                                      | 石                                           | 確認所有                                             | 訂單資料                            | 印              |           |          |                   |              |
|                         | _                                    |                                             |                                                  | •                               |                |           |          |                   |              |
|                         |                                      |                                             | 在                                                | 款                               |                |           |          |                   |              |
|                         |                                      |                                             |                                                  |                                 |                |           |          |                   |              |
|                         |                                      | 跳車                                          | 轉至第∃                                             | 方支付                             | 平台             |           |          |                   |              |
|                         |                                      | ρα                                          | ay dollar                                        | <sub>你現在已連接到</sub><br>「傳款易」支付服務 |                |           |          |                   |              |
|                         |                                      | ▲ 保3<br>展下現<br>下的付<br>易之用                   | 安枝實商戶:<br>正被接駁至由聯款通(晉港)?<br>款資料將會以最高 256 位元<br>* | 有限公司營辦的網上很安付款<br>SSL的加密裝置傳送至銀行作 | 调要 · 閣<br>為感理交 |           |          |                   |              |
|                         |                                      | MTR<br>踌躇摔                                  | . Corporation Limit<br>以下一種付款方法:                 | ted                             |                |           |          |                   |              |
|                         |                                      |                                             | 和旧记卡支付<br>SA MastrCart MussPar                   |                                 |                |           |          |                   |              |
|                         |                                      |                                             |                                                  |                                 | K (K 777       |           |          |                   |              |
|                         |                                      |                                             |                                                  |                                 |                |           |          |                   |              |

\*請預備您的 VISA、萬士達卡或銀聯在綫支付戶口。

| 1. 查詢車次 | 2. 選擇車次 | 3. 車票資訊 | 4.實名驗證 | 5. 實名車票<br>信息 | 6. 付款 | 7. 交易完成 |  |
|---------|---------|---------|--------|---------------|-------|---------|--|
|         |         |         |        |               |       |         |  |

步驟七: 交易完成

| 主頁 購票 訂單                               | 查詢 改票                                                        |                                                                                             |                                                                                                |                                      |                                                                                                    |                                                |                   |                                                                       |                                                                                                    |
|----------------------------------------|--------------------------------------------------------------|---------------------------------------------------------------------------------------------|------------------------------------------------------------------------------------------------|--------------------------------------|----------------------------------------------------------------------------------------------------|------------------------------------------------|-------------------|-----------------------------------------------------------------------|----------------------------------------------------------------------------------------------------|
|                                        | 東東信号                                                         | 費名執證                                                                                        | <b>2</b> 41                                                                                    | 重信息                                  | ) )                                                                                                    | 9.a                                            |                   |                                                                       |                                                                                                    |
|                                        |                                                              |                                                                                             |                                                                                                |                                      |                                                                                                    |                                                |                   |                                                                       | a management of the second second second second second second second second second second second second second |
| 購                                      | 票成功・約                                                        | &支付的信                                                                                       | 用卡號                                                                                            | 為 5523                               | *******90                                                                                                    | 25 ° 請詞                                        | 2下訂單編             | 號:000231                                                              | 8159                                                                                                    |
|                                        |                                                              |                                                                                             |                                                                                                |                                      |                                                                                                    |                                                |                   |                                                                       |                                                                                                    |
| 溫馨提示: 請往香港西九劇                          | 19站取至,                                                       |                                                                                             |                                                                                                |                                      |                                                                                                    |                                                |                   |                                                                       |                                                                                                    |
| 溫馨提示: 請往香港西九劇                          | [站取 <b>里</b> +<br>G6582                                      | 香港西九龍                                                                                       | ,深圳北                                                                                           | 小童                                   | 超件類型                                                                                                    | 證件號碼                                           | 二等座               | 車廂: 04 座位: 016D                                                       |                                                                                                    |
| 温馨提示 : 請往香港西九劇                         | B站取重,<br>G6582<br>2018-09-28                                 | 香港西九龍                                                                                       | → 藻圳北<br>08:49                                                                                 | 小童<br>EXAMPLE                        | 證件類型<br>按規定可使用的有文<br>第88                                                                                               | 證件號碼<br>12345****                              | 二等座               | 重廂: 04 座位: 016D<br>HK\$44.0                                           | 手續∰: HK\$0.0                                                                                                   |
| 温馨提示:讀往香港西九劇                           | 医站取篇→<br>G6582<br>2018-09-28<br>G6582                        | 香港西九龍 →→<br>08:30<br>香港西九龍 →→                                                               | → 藻圳北<br>08:49<br>→ 藻圳北                                                                        | 小童<br>EXAMPLE<br>小童                  | 館件 類型<br>按規定可使用的有交<br>腹隙<br>踏件 類型                                                                                      | 超件號碼<br>12345****<br>超件號碼                      | 二等座               | 車廃: 04 座位: 016D<br>HK\$44,0<br>車廃: 04 座位: 016F                        | 手續費: HK\$0.0                                                                                                   |
| <sup>温馨揭示:</sup> 請往香港西九前<br>車票信息<br>單程 | 應站取票。<br>G6582<br>2018-09-28<br>G6582<br>2018-09-28          | 香港西九龍 →→<br>08:30<br>香港西九龍 →→<br>08:30                                                      | → 陳圳北<br>08:49<br>→ 陳圳北<br>08:49                                                               | 小童<br>EXAMPLE<br>小童<br>EXAMPLE       | 221件類型<br>按規定可使用的考究<br>232件類型<br>按規定可使用的考究<br>資源                                                                       | 超件號碼<br>12345****<br>超件號碼<br>12345****         | 二等座               | 重麻: 04 座位: 016D<br>HK\$44,0<br>重麻: 04 座位: 016F<br>HK\$44,0            | 手續費: HK\$0.0<br>手續費: HK\$0.0                                                                                   |
| 這聽視示:議往香港回九期<br>車票信息<br>單程             | 應站取票。<br>G6582<br>2018-09-28<br>G6582<br>2018-09-28<br>G6582 | <ul> <li>香港西九龍 →</li> <li>08:30</li> <li>香港西九龍 →</li> <li>08:30</li> <li>香港西九龍 →</li> </ul> | <ul> <li>&gt; 深圳北</li> <li>08:49</li> <li>&gt; 深圳北</li> <li>08:49</li> <li>&gt; 深圳北</li> </ul> | 小童<br>EXAMPLE<br>小童<br>EXAMPLE<br>成人 | 22件類型<br>按規定可使用的有效<br>23時程理型<br>按規定可使用的有效<br>23期<br>23時<br>23時<br>23時<br>23時<br>23時<br>23時<br>23時<br>23時<br>23時<br>23時 | 證件號碼<br>12345****<br>證件號碼<br>12345****<br>證件號碼 | 二等室<br>二等室<br>二等室 | 重廃:04 座位:016D<br>HK544,0<br>重廃:04 座位:016F<br>HK544,0<br>重廃:04 座位:016A | 手續費: HK\$0.0<br>手導費: HK\$0.0                                                                                   |

- 交易完成後,請記下訂單編號以作查詢訂單、改票或取票之用。
- 您可選擇列印訂單。若您有提供電郵地址,您將會收到訂單的電郵確認。

溫馨提示:

- 毎日晚上11時30分至翌日上午6時系統更新期間,只提供查詢車票服務。
- 高速鐵路的車票以人民幣定價,港元票價會按匯率變動而每月調整,並於 每月首日公佈。以港元發售的車票,票價將為購票當月的有效執行票價, 可能與乘車當日的票價不同。於本網站售賣的車票,則以交易日的港元票 價發售。
- 3. 車票必須於開車前 30 分鐘於香港西九龍站領取。

# 2. 網上查詢訂單

• 於網上購買車票時有建立密碼便可於本網站查詢您的訂單。

| 1. 前往訂單             | 單查詢頁面   | 2. 輸入訂單資料 | 3. 查看 | 訂單 |  |
|---------------------|---------|-----------|-------|----|--|
| 步驟一: 育              | 前往訂單查論  | 頁面        |       |    |  |
| 高速錄<br>High Speed   | Rail 🛞  | MTR       |       |    |  |
| 主百 購                | 訂單查詢 文票 |           |       |    |  |
| <b>票務服務 -&gt; 購</b> |         |           |       |    |  |
| 講要古論                | ង       |           |       |    |  |

| 以站名查詢                | 序號         | 車次               | 出發站              | 到逹站                        | 出發時間                    | 到逴時間                                         | 選擇車次                |
|----------------------|------------|------------------|------------------|----------------------------|-------------------------|----------------------------------------------|---------------------|
| ● 單程 _ ○ 往返<br>• 出發站 | 備註:        | 1. 140 200 100 1 |                  | - 1                        | 1 <b></b> 000           |                                              |                     |
| 1港西九龍                | 1.網<br>Fir | 上售票杀题<br>efox。   | 的智只文援昇           | 【上 <u></u> 助聿記溥望           | 2電腦,及配合指                | 言定劉曉益,包括Chrome,                              | Internet Explorer 及 |
| 到達站                  | 2.網        | 上購買的調            | 厚票必須於香<br>7時、帶同所 | 著港西九龍站耳<br>行在旅客的有效         | 观票。旅客如需的<br>身份證明文件正     | 從2018年9月23日通車前取<br>□本到車站辦理。                  | 票,可在9月17日至19日       |
|                      |            |                  |                  | 「本面の単計画の                   | 日本部 计外线目的               | 알티사람 비港규勒使的官事 물                              | 医尿道治病毒学目的方分数分离      |
|                      | 3.單書       | 以人民等定            | . ~              | 2 334 58 14 20 20 20 10 14 | 10 99 22 - 2010-74-75 I | 5 1 2 ·0 · 5 · 5 · 5 · 5 · 5 · 5 · 5 · 5 · 5 |                     |

• 選擇「訂單查詢」

| 1. 前             | 往訂單查詢頁                                                          | a 🔪                                                               | 2. 輸入                                                    | 訂單資料                                         | et 🔰                                            | 3. ব্                                                                                                    | 查看訂單                                                               |                         |                                                                                           |                                                                                                    |         |
|------------------|-----------------------------------------------------------------|-------------------------------------------------------------------|----------------------------------------------------------|----------------------------------------------|-------------------------------------------------|----------------------------------------------------------------------------------------------------|--------------------------------------------------------------------|-------------------------|-------------------------------------------------------------------------------------------|----------------------------------------------------------------------------------------------------|---------|
| 步驟二              | : 輸入訂                                                           | 「單資料                                                              | 라                                                        |                                              |                                                 |                                                                                                    |                                                                    |                         |                                                                                           |                                                                                                    |         |
| H                | 高速鐵路<br>ligh Speed Rail                                         | *                                                                 | мт                                                       | R                                            |                                                 |                                                                                                    |                                                                    |                         |                                                                                           |                                                                                                    |         |
|                  | 主頁 購票 訂單會                                                       | 済 改要                                                              |                                                          |                                              |                                                 |                                                                                                    |                                                                    |                         |                                                                                           |                                                                                                    |         |
|                  | *                                                               | 訂單編號:                                                             | 7561                                                     |                                              |                                                 | * 助業者                                                                                                    | 31 <b>6</b> :                                                      |                         | 護交                                                                                        |                                                                                                    |         |
| • 〕<br>:<br>1. 亰 | 輸入訂單<br>交」,訂單                                                   | 編號、<br>星資料<br>面                                                   | 驗證研<br>會於頁<br>2.輸                                        | 馬,<br>面下<br>入訂單                              | 人及於!<br>方顯示<br><sup>資料</sup>                    | 購買車<br>:<br>:<br>:<br>:<br>:<br>:<br>:<br>:<br>:<br>:<br>:<br>:<br>:                                                                           | 票時設<br>定用滾動<br>3.查看                                                | 定的取<br>动棒向 <sup>一</sup> | 票密碼<br>下移動閱                                                                               | ,然後招讀。                                                                                                    | 安「提     |
| 步驟三              | : 查看語                                                           | 訂單                                                                |                                                          |                                              |                                                 |                                                                                                    |                                                                    |                         |                                                                                           |                                                                                                    |         |
| E<br>Hig         | <b>京京設路</b><br>すら<br>Speed Rail<br>原 解無 訂単直<br>IT#毎後 0002318159 | <b>秋</b><br>• 改票<br>可算時間:2018-6                                   | <b>MT</b><br>19-06 14:58:23                              | <b>R</b><br>總數量:3                            | 待取重直:3                                          |                                                                                                    |                                                                    |                         |                                                                                           | <b>第</b> 体中文                                                                                                  | English |
|                  |                                                                 |                                                                   |                                                          |                                              |                                                 |                                                                                                    |                                                                    |                         |                                                                                           |                                                                                                    |         |
|                  | 車票信息                                                            | G6582<br>2018-09-28<br>G6582<br>2018-09-28<br>G6582<br>2018-09-28 | 香港西九穂 →→<br>0830<br>香港西九穂 →→<br>0830<br>香港西九翹 →→<br>0830 | 深圳北<br>08:49<br>深圳北<br>08:49<br>深圳北<br>08:49 | 小童<br>EXAMPLE<br>小童<br>EXAMPLE<br>成人<br>EXAMPLE | 職件構型<br>技規生可使用的有<br>双膜細<br>国件構型<br>反規定可使用的有<br>双膜細<br>国件構型<br>技規生可使用的有<br>双膜細<br>、<br>、<br>、<br>、<br>、<br>、<br>、<br>、<br>、<br>、<br>、<br>、<br>、 | □ 2345****<br>□ 2345****<br>□ 2345****<br>□ 2345****<br>□ 2345**** | 二将座<br>二将座<br>二将座       | 重項: 04 座位:<br>016D<br>HK544.0<br>重項: 04 座位: 016F<br>HK544.0<br>重項: 04 座位: 016A<br>HK586.0 | <ul> <li>未取算</li> <li>手續費 HKS0.0</li> <li>未取算</li> <li>手續費 HKS0.0</li> <li>未取算</li> <li>手續費 HKS0.0</li> </ul> |         |
| -                | 附加信息                                                            |                                                                   | 電影地址 :<br>香港手牌時頭 -                                       | test@example                                 | e.com                                           |                                                                                                    |                                                                    |                         |                                                                                           | 總 <u>票</u> 價: HK\$:                                                                                           | 174.0   |
| _                |                                                                 |                                                                   |                                                          |                                              |                                                 |                                                                                                    |                                                                    |                         |                                                                                           |                                                                                                    |         |

 如往返車票的訂單已被更改,改票後再查詢訂單,車票將不會分類標示為 去程及回程。

## 3. 網上改票

• 於網上購票時有設定密碼便可於本網站更改您的訂單。

| 一 刖住仪杀貝囬                                                     |                                                                                                    |
|--------------------------------------------------------------|----------------------------------------------------------------------------------------------------|
| 高速鐵路<br>High Speed Rail                                      | MTR                                                                                                    |
| 主百 購票 訂單 論 改票                                                |                                                                                                    |
|                                                              |                                                                                                    |
| 三務服務 -> 購三                                                   |                                                                                                    |
|                                                              |                                                                                                    |
|                                                              |                                                                                                    |
| 購票查詢                                                         |                                                                                                    |
| <b>購票查詢</b>                                                  | 序號 車衣 出發站 到達姑 出發時間 翅達時間 選擇車次                                                                                                    |
| 購票 <b>查詢</b>                                                 | 序號 車次 出發站 到達姑 出發時間 選擇車次                                                                                                    |
| <b>購票查詢</b><br>以始名靈詞<br>● 重程 ○ 在感<br>● 出版站                   | 序號 車次 出發站 到達站 出發時間 到達時間 選擇車次<br>帶註                                                                                                    |
| <b>購票查論</b><br>以な名言詞<br>● 單程 () 往返<br>● 出致始<br>香神西九竜         | 序號     重次     出發時間     選擇車次       //           //           //           //           //           //           //           //           //           //           //           //           //           //           //           //           //           //           //           //           //           //           //           //           //           //           // |
| <b>購票查詢</b><br>以始名童節<br>● 單種 ● 往返<br>● 出版始<br>登港町九龍<br>● 到連始 | 序號         重次         出設約         到速站         出設時間         選擇車次           #2:         1.         網上售票系统暫只支援桌上或筆記簿型電腦,及配合指定劉驗器,包括Chrome, Internet Explorer 及<br>Firefox。         2.         網上購買的申票必須於香港西九龍站取票。旅客如需於2018年9月23日通車前取票,可在9月17日至19日<br>早上8時至時。1786年一788年、委員師名前客的力能計算的世界。新客如需於2018年9月23日通車前取票,可在9月17日至19日                                                                    |

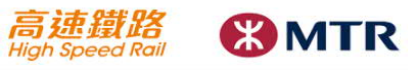

| 頁 購票 訂單查詢                                                                         | 改票                                                                            |                |             |               |                               |
|-----------------------------------------------------------------------------------|-------------------------------------------------------------------------------|----------------|-------------|---------------|-------------------------------|
| 查詢訂單                                                                              | 選擇重員                                                                          | 改黨內容           | 確認          | 改震完成          |                               |
| ★ 訂單編 ★ 鎖證                                                                        | 號<br>選: 「YWR3                                                                 | C              | * 取重密碼      | i :           | 遁交                            |
| 周上改重條款及條件:<br>1. 車票以人民幣定債,港元                                                      | 票價會按匯率變動而每月調整,這                                                               | 1於每月首日公布。以港元發館 | 書的車票,如透過巷鐵公 | 司的購票途徑改票,新車票將 | 始改票當月的 <b>有</b> 效港元執行票價辦理,即使只 |
| 是更改為同一天相同車廂等約<br>2.網上改票只處理經本網站<br>3.在本網站購買而又未領取<br>限制的內地車站辦裡,詳情靜<br>4.每張車票只可更改一次。 | 始9另一批列庫,也可能與原本購<br>購買的車票。<br>的車票,可於列車開出前120分銷<br>發聞第11條所列的規章。<br>車票一短更改,不得退票。 | 读通问上改票, 並必須輸入訂 | 單編號及取票密碼。若於 | 令訂票時沒有密碼或已領取軍 | 票, 亦可前往香港西九龍站改票, 或在有條款        |

- 輸入訂單編號、驗證碼,以及於購買車票時有設定的取票密碼,然後按 「提交」。
- 車票可以更改一次,一經更改,不能退票。

| 二: 選擇                                   | 需要貝        | 更改之車票                                      |                  |                 |           |     |                 |                |         |
|-----------------------------------------|------------|--------------------------------------------|------------------|-----------------|-----------|-----|-----------------|----------------|---------|
|                                         |            |                                            |                  |                 |           |     |                 |                |         |
| <b>寄建鐵路</b><br>ligh Speed Rail          |            | MTR                                        |                  |                 |           |     |                 |                |         |
| ☆ 「 」 「 」 」 「 」 」 」 」 」 」 」 」 」 」 」 」 」 | 油 改善       |                                            |                  |                 |           |     |                 |                |         |
|                                         |            |                                            |                  |                 |           |     |                 |                |         |
| 訂單編號: 0002318159                        | 訂單時間: 2018 | 3-09-06 14:58:23 總數量: 3                    | 待取重 <b>重</b> : 3 |                 |           |     |                 |                |         |
|                                         |            |                                            |                  |                 |           |     |                 |                |         |
|                                         |            |                                            |                  |                 |           |     |                 |                |         |
|                                         | G6582      | 香港西九龍 ——> 深圳北                              | 小童               | 證件類型            | 證件號碼      | 二等座 | 重廂: 04 座位: 016D | 未取量            |         |
|                                         | 2018-09-28 | 08:30 08:49                                | EXAMPLE          | 按規定可使用的<br>有效實照 | 12345**** |     | HK\$44.0        | 手續費: HK\$0.0 改 | 漂       |
|                                         | G6582      | 香港西九龍 ——> 深圳北                              | 小童               | 龍件類型            | 謚件號碼      | 二等座 | 車廂: 04 座位: 016F | 未取重            |         |
| 更改已選車票                                  | 2018-09-28 | 08:30 08:49                                | EXAMPLE          | 按規定可使用的<br>有效護照 | 12345**** |     | HK\$44.0        | 手續費: HK\$0.0 改 | 凛       |
|                                         | ₩ G6582    | 香港西九龍 ———————————————————————————————————— | 成人               | 龍件類型            | 證件號碼      | 二等座 | 車稿: 04 座位: 016A | 未取重            |         |
|                                         | 2018-09-28 | 08:30 08:49                                | EXAMPLE          | 按規定可使用的<br>有效護照 | 12345**** |     | HK\$86.0        | 手續費: HK\$0.0 改 | 凛       |
|                                         |            |                                            |                  |                 |           |     |                 | 總軍信·H          | K\$1741 |
|                                         |            |                                            |                  |                 |           |     |                 |                |         |
| 附加信息                                    |            | 電郵地址:test@<br>香油王曲時頭.oszas                 | example.com      |                 |           |     |                 |                |         |
|                                         |            |                                            |                  |                 |           |     |                 |                |         |
| L                                       |            |                                            |                  |                 |           |     |                 |                |         |
| ,                                       |            |                                            |                  |                 |           |     |                 |                |         |

- 訂單資料於網頁下方顯示,請選擇需要更改之車票。
  - ▶ 可以選擇更改全部或部份車票。
  - ▶ 往返車程的去程及回程車票要分開更改。
  - ▶ 只可以更改出發日期、車次及車廂等級。
  - ▶ 更改一張車票,按右邊「改票」按鈕。
  - ▶ 更改多張車票,於剔選需要更改之車票後,按左邊「更改已選車 票」按鈕。
  - 訂單內的小童票若使用成人身份證明文件購買,而改票後該小童不 再與原登記的成人同行,於領取該小童票時,仍需出示原登記的成 人身份證明文件。另同一車次內如有小童,必須起碼有一張為成人 票。

| 1. 前往改票<br>頁面 2. 選擇需要<br>更改之車票                  | 4. 檢查改票<br>內容 5. 確認 6. 改票完成                                                                                                    |
|-------------------------------------------------|----------------------------------------------------------------------------------------------------|
| 步驟三:重選車次                                        | 篱阵中文 English                                                                                                    |
| 高速鐵路<br>High Speed Rail                         | MTR                                                                                                    |
| <sub>主页 開業 IT#查詢 改業</sub><br>購票查詢               | 探發 車次 光發放 利達放 光發時間 建按油次                                                                                                    |
| 以始名查範<br>出發站<br>老港司九編                           |                                                                                                    |
| 到建的<br>该利北<br>出發日期<br>2018-09-06                | Text:<br>1.編上售票系統暫只支援桌上或筆記薄型電腦,及配合指定瀏覽器,包括Chrome, Internet Explorer 及<br>Finefox。<br>2.編上售買的車票必須於香港西九龍站取票。旅客加需於2018年9月23日通車前取票,可在9月17日至19日早<br>上部存至晚上7時,帶同所有旅客的有效身份證明文件正本到車站辦理。<br>3.車票以人民幣定像,還元票價會按匯客望動而每月調整,並於每月首日公布。以還元營售的車票,票價將為購票當月的有效執行票<br>價。可能以乘車當佔導票價不同。 |
| 時間範圍<br>0000 ▼ 24-00 ▼<br>重次                    | 4.小童蕈只通用於未第18歲及身高1.2-1.5米的辦套。小童蕈心循甾成人蕈—同臟胃。每份年第18歲持有效成人層的辦套可金撒搞同                                                                                                    |
| 成人     小童       -     1       +     -       独館導 |                                                                                                    |

網頁跳轉到購票查詢頁面,請於左邊「購票查詢」功能上,輸入所需資料,然後按「購票查詢」。

|      | 香港西九麓                  | → 深圳北 [2018                                                                                                    | 8-09-28] 共6                                                                                                    | 班車                                                                                                    |                                                                                                    |                                                                                                    |                                                                                                    |
|------|------------------------|----------------------------------------------------------------------------------------------------|----------------------------------------------------------------------------------------------------|----------------------------------------------------------------------------------------------------|----------------------------------------------------------------------------------------------------|----------------------------------------------------------------------------------------------------|----------------------------------------------------------------------------------------------------|
|      | 1                      |                                                                                                    |                                                                                                    |                                                                                                    |                                                                                                    |                                                                                                    |                                                                                                    |
| 序號   | 重次                     | 出發站                                                                                                    | 到達站                                                                                                    | 出發時間                                                                                                    | 到達時間                                                                                                    |                                                                                                    | 選擇車次                                                                                                    |
| 1    | G5710                  | 香港西九龍                                                                                                    | 深圳北                                                                                                    | 07:13                                                                                                    | 07:37                                                                                                    |                                                                                                    |                                                                                                    |
|      |                        |                                                                                                    |                                                                                                    |                                                                                                    |                                                                                                    |                                                                                                    |                                                                                                    |
|      |                        |                                                                                                    |                                                                                                    |                                                                                                    |                                                                                                    | 一等座 HK\$138                                                                                                    |                                                                                                    |
|      |                        |                                                                                                    |                                                                                                    |                                                                                                    |                                                                                                    | 二等座 HK\$86                                                                                                    | 53                                                                                                    |
| 1000 |                        |                                                                                                    |                                                                                                    |                                                                                                    |                                                                                                    |                                                                                                    |                                                                                                    |
| 2    | G6582                  | 香港西九龍                                                                                                    | 深圳北                                                                                                    | 08:30                                                                                                    | 08:49                                                                                                    |                                                                                                    | +                                                                                                    |
| 3    | G5726                  | 香港西九龍                                                                                                    | 深圳北                                                                                                    | 10:18                                                                                                    | 10:37                                                                                                    |                                                                                                    | +                                                                                                    |
|      |                        |                                                                                                    |                                                                                                    |                                                                                                    |                                                                                                    |                                                                                                    |                                                                                                    |
| 4    | G5742                  | 香港西九龍                                                                                                    | 深圳北                                                                                                    | 10:58                                                                                                    | 11:17                                                                                                    |                                                                                                    | +                                                                                                    |
|      |                        |                                                                                                    |                                                                                                    |                                                                                                    |                                                                                                    |                                                                                                    |                                                                                                    |
|      | 序键<br>1<br>2<br>3<br>4 | 序號         車次           1         G5710           2         G6582           3         G5726           4         G5742 | 序弦<車次         出發站           1         G5710         香港西九館           2         G6582         香港西九龍           3         G5726         香港西九龍           4         G5742         香港西九龍 | 序弦         車次         出發站         到達站           1         G5710         雪道西九龍         深圳比           2         G6582         雪道西九龍         深圳比           3         G5726         雪道西九龍         深圳比           4         G5742         雪道西九龍         深圳比 | 序弦         車次         出發始         到達站         出發時間           1         G5710         香港西九館         深制比         07:13           2         G6582         香港西九館         深制比         08:30           3         G5726         香港西九館         深制比         10:18           4         G5742         香港西九館         深制比         10:58 | 序弦<車次         出發始         到速始         出發時間         到速時間           1         G5710         書港西九館         深圳比         07:33         07:37           2         G6582         香港西九館         深圳比         08:30         08:49           3         G5726         香港西九館         深圳比         10:18         10:37           4         G5742         香港西九館         深圳比         10:58         11:17 | 序弦         車次         出發站         到速站         出發時間         到速時間           1         G5710         香港面九館         深圳比         07:13         07:37           1         G5710         香港面九館         深圳比         07:13         07:37           2         G6582         香港面九館         深圳比         08:30         08:49           3         G5726         香港面九館         深圳比         10:18         10:37           4         G5742         香港西九館         深圳比         10:58         11:17 |

• 車次列表出現於右方,您可從中選取所需車次,按綠色按鈕到下一步。

新体中文 English

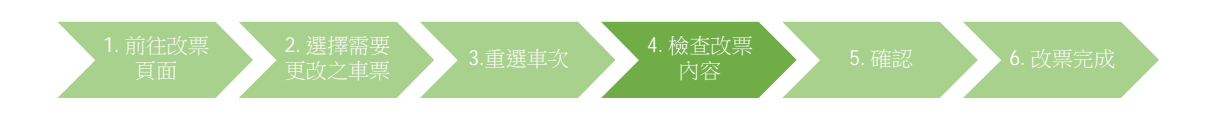

### 步驟四: 檢查改票內容

**MTR** 

高速鐵路 High Speed Rail

| and the second      |            |           |       | -       | 100.07          |           |     |                 |              |
|---------------------|------------|-----------|-------|---------|-----------------|-----------|-----|-----------------|--------------|
| 宣詞訂單                |            | 選擇重票      |       | 改黨內容    | 曜認              | 改重3       | 毛成  |                 |              |
|                     | G6582      | 香港西九龍     | 深圳北   | 小童      | 證件類型            | 證件號碼      | 二等座 | 重廂: 04 座位: 016D |              |
|                     | 2018-09-28 | 08:30     | 08:49 | EXAMPLE | 按規定可使用的有<br>対護照 | 12345**** |     | HK\$44.0        | 手續費: HK\$0.0 |
|                     | G6582      | 香港西九龍     | 深圳北   | 小童      | 證件類型            | 證件號碼      | 二零座 | 重廂: 04 座位: 016F |              |
| <b>県甲業信</b> 息       | 2018-09-28 | 08:30     | 08:49 | EXAMPLE | 按規定可使用的有<br>效護照 | 12345**** |     | HK\$44.0        | 手續費: HK\$0.0 |
|                     | G6582      | 香港西九龍     | 深圳北   | 成人      | 證件頓型            | 諂牛號碼      | 二等座 | 車廂: 04 座位: 016A |              |
|                     | 2018-09-28 | 08:30     | 08:49 | EXAMPLE | 按規定可使用的有<br>效護照 | 12345**** |     | HK\$86.0        | 手續費: HK\$0.0 |
|                     | G5720      | 香港西九龍     | 藻圳北   | 成人      | 龍件類型            | 謚件號碼      | 二等座 | 重廂: 05 座位: 004A |              |
|                     | 2018-09-28 | 13:36     | 13:56 | EXAMPLE | 按規定可使用的有<br>対護照 | 12345**** |     | HK\$86.0        | 手續費: HK\$0.0 |
| har an ann bha da a | G5720      | 香港西九龍 ——> | 深圳北   | 小童      | 證件類型            | 證件號碼      | 二等座 | 車箱: 05 座位: 004B |              |
| 新 <b>車</b> 票信息      | 2018-09-28 | 13:36     | 13:56 | EXAMPLE | 按規定可使用的有<br>效護照 | 12345**** |     | HK\$44.0        | 手續費: HK\$0.0 |
|                     | G5720      | 香港西九龍 ——> | 深圳北   | 小童      | 證件類型            | 證件號碼      | 二等座 | 軍廂: 05 座位: 004C |              |
|                     | 2018-09-28 | 13:36     | 13:56 | EXAMPLE | 按規定可使用的有        | 12345**** |     | HK\$44.0        | 手續費: HK\$0.0 |

已付票價: HK\$174.0 改算後票價: HK\$174.0 差額: HK\$0.0

简体中文 English

展開中的1000年初日の1000年期日の1000日日の1000日日の10000日日の1000日日の1000日日の1000日日の1000日日の1000日日の1000日日の1000日日の1000日日の1000日日の1000日日の1000日日の1000日日の

• 確認新車票及車費資料,然後按「確認」。

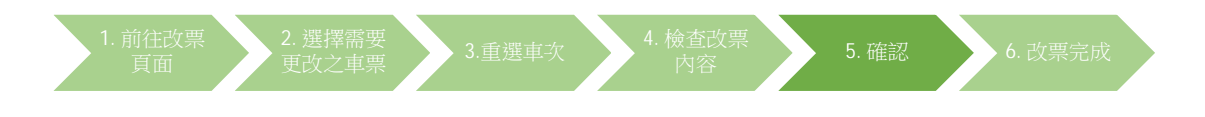

## 步驟五:確認付款(適用於新車票的票價高於舊車票時)

| 宣詞訂單                                                                              |                                                                    | 選擇重票                                                        | 改黨內容                                                                      | 確認                                          |                                     | 改善完成                        |                 |                                                    |
|-----------------------------------------------------------------------------------|--------------------------------------------------------------------|-------------------------------------------------------------|---------------------------------------------------------------------------|---------------------------------------------|-------------------------------------|-----------------------------|-----------------|----------------------------------------------------|
|                                                                                   |                                                                    |                                                             | 請於24分                                                                     | }鐘37秒內码                                     | 館認改票                                |                             |                 |                                                    |
| <b>春枝對所有資料,確認後交易</b>                                                              | 8將不能取消,                                                            |                                                             |                                                                           |                                             |                                     |                             |                 |                                                    |
|                                                                                   | G6582                                                              | 香港西九龍 ————————————————————————————————————                  | と 小童                                                                      | 證件補型                                        | 證件號碼                                | 二等座                         | 重痛: 04 座位: 016D |                                                    |
|                                                                                   | 2018-09-28                                                         | 08:30 08:49                                                 | EXAMPLE                                                                   | 按規定可使用的有<br>效議照                             | 12345****                           |                             | HK\$44.0        | 手續費: HK\$0.0                                       |
|                                                                                   | G6582                                                              | 香港西九龍 ——— 深圳北                                               | と 小童                                                                      | 超件類型                                        | 證件號碼                                | 二等座                         | 重廂: 04 座位: 016F |                                                    |
| <b>原</b> 単崇信息                                                                     | 2018-09-28                                                         | 08:30 08:49                                                 | EXAMPLE                                                                   | 按規定可使用的有<br>效鍵照                             | 12345****                           |                             | HK\$44.0        | 手續費: HK\$0.0                                       |
|                                                                                   | G6582                                                              | 香港西九龍> 深圳ئ                                                  | t 成人                                                                      | 證件類型                                        | 證件號碼                                | 二等座                         | 重痛: 04 座位: 016A |                                                    |
|                                                                                   | 2018-09-28                                                         | 08:30 08:49                                                 | EXAMPLE                                                                   | 按規定可使用的有<br>效蹉照                             | 12345****                           |                             | HK\$86.0        | 手續費: HK\$0.0                                       |
|                                                                                   | G5720                                                              | 香港西九龍 ──→ 深圳1                                               | 七 成人                                                                      | 證件類型                                        | 證件號碼                                | 二等座                         | 重廂: 05 座位: 004A |                                                    |
|                                                                                   | 2018-09-28                                                         | 13:36 13:56                                                 | EXAMPLE                                                                   | 按規定可使用的有<br>效護照                             | 12345****                           |                             | HK\$86.0        | 手續費: HK\$0.0                                       |
|                                                                                   | G5720                                                              | 香港西九龍 ————————————————————————————————————                  | と 小童                                                                      | 證件頓型                                        | 諂牛號碼                                | 二等座                         | 重廂: 05 座位: 004B |                                                    |
| 新車票信息                                                                             | 2018-09-28                                                         | 13:36 13:56                                                 | EXAMPLE                                                                   | 按規定可使用的有<br>效識照                             | 12345****                           |                             | HK\$44.0        | 手續費: HK\$0.0                                       |
|                                                                                   | G5720                                                              | 香港西九龍> 深圳:                                                  | と 小童                                                                      | 證件類型                                        | 證件號碼                                | 二等座                         | 重痛: 05 座位: 004C |                                                    |
|                                                                                   | 2018-09-28                                                         | 13:36 13:56                                                 | EXAMPLE                                                                   | 按規定可使用的有<br>效識照                             | 12345****                           |                             | HK\$44.0        | 手續費: HK\$0.0                                       |
|                                                                                   |                                                                    |                                                             |                                                                           |                                             |                                     |                             |                 | 已付票價: HK\$174.0<br>改重後票價: HK\$174.0<br>差額: HK\$0.0 |
| 附加信息                                                                              |                                                                    | 電學地址:test<br>香港手機號碼:987                                     | @example.com<br>65432                                                     |                                             |                                     |                             |                 |                                                    |
| 網上購票條款及條件:<br>1.本網站已發售以表<br>2.車票以人民幣定作<br>3.在一般情況下。第<br>4.成人票適用於年調<br>5. 每日大平和時候的 | 5<br>「<br>「<br>「<br>「<br>「<br>「<br>「<br>「<br>「<br>「<br>「<br>「<br>「 | 站或到該站的車票。<br>運车變動而每月調整,並持<br>為30 天至列車開出前120<br>K以上的旅客。小童票只通 | 《每月首日公布。以浅<br>分鐘止。<br>9開於未第18歳及身高<br>→→→→→→→→→→→→→→→→→→→→→→→→→→→→→→→→→→→→ | 記録售的車票,票價<br>1.2-1.5米的旅客。小<br>☆チェ +72▲ /776 | 防為購票當月的<br>童必須與成人<br>+72⊒   ●4/669年 | 有效执行票價,可能將<br>——起乘車。<br>罢☆画 | 減乘車當日的票價不同。     | •                                                  |

- 若舊車票的票價高於新車票,差額會退回原付款的信用卡戶口內。
- 若新車票的票價高於舊車票,於按「付款」按鈕後,網頁跳轉至第三方支付 平台付款。您會重新支付新票價,原票價會同時退回。款項會以原訂單所用 之信用卡進行交易。

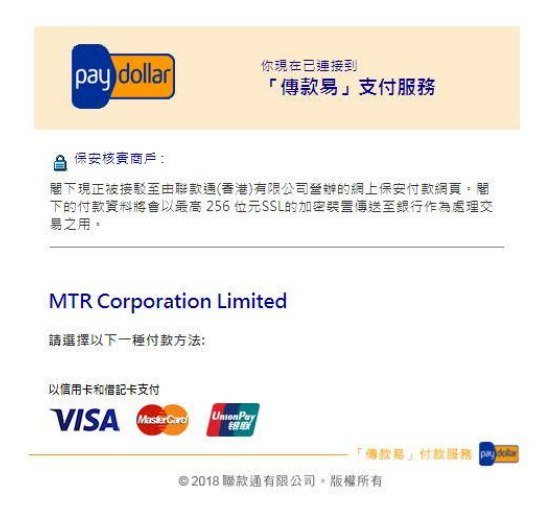

注意:高速鐵路的車票以人民幣定價,港元票價會按匯率變動而每月調整,並於 每月首日公佈。以港元發售的車票,如透過港鐵公司的購票途徑改票,新車票將 按改票當月的有效港元執行票價辦理,即使只是更改為同一天相同車廂等級的另 一班列車,也可能與原車票票價不同。透過本網站更改車票,則以改票當日之港 元票價為準。

| 1. 前往改票<br>頁面         | 2. 選擇語<br>之『 | §要更改<br>其票    | ▶ 3.重選  | i車次 人                   | 1. 檢查改票<br>內容 | 5. 確診           | 8. 改票完)                                        |
|-----------------------|--------------|---------------|---------|-------------------------|---------------|-----------------|------------------------------------------------|
| 驟六: 改票等               | 宅成           |               |         |                         |               |                 |                                                |
| 新舊車票的緊                | <b>震價相</b> 隔 | <u>I</u>      |         |                         |               |                 |                                                |
|                       |              |               |         |                         |               |                 | 简体中文 English                                   |
| 高速鐵路<br>High Speed Ro |              | MTR           |         |                         |               |                 |                                                |
| 主頁 購票 訂算              | ·查詢 改票       |               |         |                         |               |                 |                                                |
| 查詢訂單                  | ř.           | 過煙車貫          | 改重內容    | 確認                      | 改震完成          | -               |                                                |
|                       |              | 改             | 【票成功。   | 訂單編號:0002               | 2318159       |                 |                                                |
|                       |              |               |         |                         |               |                 |                                                |
|                       | G6582        | 香港西九龍 ──> 深圳は | t 小童    | 證件類型 證件號<br>按規定可使用的有    | 碼 二等座         | 軍廂: 04 座位: 016D |                                                |
|                       | 2018-09-28   | 08:30 08:49   | EXAMPLE | 效護照 12345               | ****          | HK\$44.0        | 手續費: HK\$0.0                                   |
| 医卡莱佐吉                 | G6582        | 香港西九龍 ——> 深圳北 | t 小童    | 證件類型 證件 <del>》</del>    | 碼 二等座         | 重廂: 04 座位: 016F |                                                |
| 原単葉信息                 | 2018-09-28   | 08:30 08:49   | EXAMPLE | 按規定可使用的有                | ****          | HK\$44.0        | 手續費: HK\$0.0                                   |
|                       | G6582        | 香港西九龍 ——> 深圳1 | 1 成人    | 路住編型 路住号                | 福 二無座         | 重麻: 04 座位: 016A |                                                |
|                       | 2018-09-28   | 08:30 08:49   | EXAMPLE | 按規定可使用的有<br>2345<br>双議照 | ****          | HK\$86.0        | 手揮費: HK\$0.0                                   |
| 3 <u></u>             |              |               |         |                         |               |                 |                                                |
|                       | G5720        | 香港西九龍 ──→ 深圳は | 1: 成人   | 證件類型 證件制                | 碼 二等座         | 重廂: 05 座位: 004A |                                                |
|                       | 2018-09-28   | 13:36 13:56   | EXAMPLE | 按規定可使用的有<br>双鎖照 12345   | ****          | HK\$86.0        | 手續費: HK\$0.0                                   |
|                       |              |               |         |                         |               |                 |                                                |
| 新車票信息                 | G5720        | 會港西九祖 → 深圳1   | 5 小童    | 磁行報型 證件對<br>按規定可使用的有    | - 等圧          | 軍用:05 坐位:004B   | NAME OF A                                      |
|                       | 2018-09-28   | 13:36 13:56   | EXAMPLE |                         | ****          | HK\$44.0        | 于语算: HK\$0.0                                   |
|                       | G5720        | 香港西九龍 ——> 深圳北 | 七 小童    | 證件頻型 證件制                | 碼 二等座         | 重廂: 05 座位: 004C |                                                |
|                       | 2018-09-28   | 13:36 13:56   | EXAMPLE | 按規定可使用的有<br>対鍵照         | ****          | HK\$44.0        | 手續費: HK\$0.0                                   |
| -                     |              |               |         |                         |               |                 | 已付票價: HKS174.0<br>改要後票價: HKS174.0<br>業額: HKS10 |

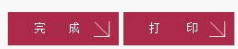

### 2. 新車票的票價低於舊車票

| +                        |            |                                            | -        | ALL 2 12 | 100             |           |     |                 |                                  |
|--------------------------|------------|--------------------------------------------|----------|----------|-----------------|-----------|-----|-----------------|----------------------------------|
|                          |            |                                            | 改票成:     | 功。       | 訂單編號: 0         | 0023181   | 33  |                 |                                  |
| <mark>薨示:您已支付新票價,</mark> | 舊票價會退回至原   | 作支付的信用卡戶口。                                 |          |          |                 |           |     |                 |                                  |
|                          | G6582      | 香港西九龍 ———————————————————————————————————— | 深圳北 成    | ٨.       | 證件類型            | 證件號碼      | 二等座 | 車廂: 04 座位: 013D |                                  |
| 原車票信息                    | 2018-09-28 | 08:30                                      | 08:49 RE | N YILU*  | 按規定可使用的有<br>效護照 | SKDJG**** |     | HK\$86.0        | 手續費: HK\$0.0                     |
|                          | G5728      | 香港西九朝 ———————————————————————————————————— | 深圳北 成    |          | 證件類型            | 譜件號碼      | 一等座 | 車廠: 08 座位: 004D |                                  |
| 新車票信息                    | 2018-09-28 | 11:40                                      | 11:59 RE | N YILU*  | 按規定可使用的有<br>效護照 | SKDJG**** |     | HK\$138.0       | 手續費: HK\$0.0                     |
|                          |            |                                            |          |          |                 |           |     |                 | 已付票價: HK<br>改票後票價: HKS<br>差額: HK |
|                          |            |                                            |          | 完 反      | tt 🔽 🗴          | 印 二       |     |                 |                                  |

3. 新車票的票價高於舊車票

#### 支付成功。訂單號:000000823

|       | D9002          | 香港西九龍——  | → 深圳北 | 成人        | 證件類型            | 證件號碼   | 二等座 | 重: 01 席位: 002B |              |
|-------|----------------|----------|-------|-----------|-----------------|--------|-----|----------------|--------------|
| 泉車祟信息 | 2017-10-<br>31 | 21:50    | 22:15 | AU YEUNG* | 按規定可使用的<br>有效謹照 | 1234** |     | HK\$154.0      | 手續費: HK\$5.0 |
|       | G906           | 香港西九龍 —— | →深圳北  | 成人        | 證件類型            | 證件號碼   | 一等座 | 重: 01 席位: 001A |              |
| 新車票信息 | 20171105       | 09:00    | 09:21 | AU YEUNG* | 按規定可使用的<br>有效購照 | 1234** |     | HK\$214.0      | 手續費: HK\$0.0 |

 改票完成後,您可選擇「列印訂單」。若有提供電郵地址,您將會收到更 改訂單的確認電郵。